Action items are entered into LSRTIS prior to finalization of the inspection report. In most cases, the regulated entity will submit a letter indicating if the action has been resolved and how. Review of these letters should lead to the closure of action items in LSRTIS. There is also an opportunity to document notes related to the action item and responses that can be reviewed on the next inspection.

Depending on what data you are going to save for the action items, there are two ways to close an action item.

### I. CLOSING ACTION ITEMS WITHOUT NOTES FOR NEXT INSPECTION

This method is used when several action items are closed at the same time with the same response.

#### 1. Go to Inspections Dashboard - Tab Pending Action Items

| Inspections Search   | Ac  | Action Items Search Pendin |  | pproval (6) | Pending Inspection  | (8) | Pending Report (18) |  |
|----------------------|-----|----------------------------|--|-------------|---------------------|-----|---------------------|--|
| Pending Finalization | (2) | Pending Action Items (708) |  | Recommen    | ded Inspections (9) |     |                     |  |

## 2. Put the Est. number in the Search field (yellow box)

# **Inspections Dashboard**

| Inspection | is Search       | Action Items Search                        | tion Items Search Pending Approval (6) |    | Pending Inspection (8) |          | Pending Report (18) |   |  |
|------------|-----------------|--------------------------------------------|----------------------------------------|----|------------------------|----------|---------------------|---|--|
| Pending F  | inalization (2) | on (2) Pending Action Items (708) Recommen |                                        |    | ded Inspections (9)    |          |                     |   |  |
| Show 50    | )               | entr                                       | ies                                    |    |                        | Se       | arch:               |   |  |
| Est<br>≎   | Type<br>\$      | Location                                   | Lead<br>\$                             | er | Members<br>≎           | Start Da | ate Due Date        | ¢ |  |

3. This will list the open action items for an establishment, but please note it may have several locations listed. Using the information in the screen, chose the correct inspection, and click on "Inspection" right side of screen.

| Wonderlich,<br>Norman | Wonderlich,<br>Norman, Couture,<br>Laurier | 04/28/2014 | 08/01/2014 | Inspection |
|-----------------------|--------------------------------------------|------------|------------|------------|
| Yeary, Teresa         | Yeary, Teresa,<br>Wonderlich,<br>Norman    | 03/24/2014 | 05/23/2014 | Inspection |
|                       | Yeary, Teresa,                             |            |            |            |

(Clicking on Inspection by the green arrow will open the action items for the in-depth inspection at De Soto for Est. 165A, not the follow up inspection at Millsboro.)

4. Scroll down to Action Items. Find the action item you want to close and click on box on left. You may choose to close multiple action items at the same time – please note they will all have the same completion comments and completion date.

## Action Items

| Info                         |          |                                                                                                  |                                                                                                    |                                                                                                    |                                                                          |
|------------------------------|----------|--------------------------------------------------------------------------------------------------|----------------------------------------------------------------------------------------------------|----------------------------------------------------------------------------------------------------|--------------------------------------------------------------------------|
| Category                     | Priority | Violation                                                                                        | Action Item Due Date                                                                                                    | Completion Date                                                                                                    |                                                                          |
| EQUIPMENT                    | SERIOUS  | 113.26                                                                                           |                                                                                                    |                                                                                                    | Info                                                                     |
| Observation                  | าร       |                                                                                                  |                                                                                                    |                                                                                                    |                                                                          |
| Observation                  |          | Temperature<br>automatic ter<br>Temperature<br>retrieve any t<br>incubation of<br>during the tin | e records for Incubators local<br>mperature downloads from the l<br>data was available beginning in I<br>temperature data from<br>f purity (sterility) testing for serial releas<br>ne there was no temperature data store | ted in the lower level of the Building and<br>stopped sometime in<br>These incubators were used<br>the testing. We expressed our concern that<br>ed could have been invalid due to tempera   | icated that<br>rm could not<br>for the<br>tests comple<br>ture deviation |
| Action                       |          | ag<br>Included in th<br>to the produc<br>I als<br>retrieved for                                  | preed to provide to the CVB information<br>ne response should be assurances fror<br>ct on the market is very minimal.<br>so agreed to review records for all devi<br>the last three years and provide a repo               | a regarding the firm's investigation into this<br>in the firm that the tests completed were va-<br>agreed to provide this information<br>ces that automatically record temperature<br>int by | problem.<br>alid and the ris<br>s to data can                            |
| Notes For<br>Next Inspection |          |                                                                                                  |                                                                                                    |                                                                                                    |                                                                          |

- 5. Scroll to bottom of page and click on "Close Selected Action Items" (green arrow)
  - a. Fill in Completion Comments (not required)
  - b. Fill in Completion Date (required) (red box)
  - c. Click on Close Selected Action Items (red arrow)

| Complete Multiple Action Items | ×                               |                              |
|--------------------------------|---------------------------------|------------------------------|
| Completion Comments            |                                 |                              |
|                                |                                 | 3                            |
| Completion Date *              |                                 | 1                            |
|                                |                                 | P                            |
|                                |                                 |                              |
|                                | Close Selected Action Items     |                              |
|                                |                                 | 2                            |
|                                |                                 | e                            |
|                                |                                 | 1                            |
|                                |                                 |                              |
|                                |                                 |                              |
|                                |                                 | ]                            |
| Edit Ink To Regulatory Lett    | er 🛛 🖾 Create Regulators Letter | ✓ Close Selected Action Iten |
|                                |                                 |                              |

ICWI0059.01 Issuing Authority: Renee M. Schnurr Issue Date: 17Dec14 Source Document and Date of Issue: ICSOP0015, Post-Inspection Activities

### II. CLOSING ACTION ITEMS WITH NOTES FOR NEXT INSPECTION

This method is used to close only one action item and a Note for Next Inspection is added, closed at the same time with the same response.

#### 1. Go to Inspections Dashboard – Tab Action Items Search

| Inspections Search   | Action  | n Items Search Pending Appro |                   | I (6) | Pending Inspection (8) | Pending Report (18) | Pending Finalization (2) |  |
|----------------------|---------|------------------------------|-------------------|-------|------------------------|---------------------|--------------------------|--|
| Pending Action Items | 5 (708) | Recommende                   | d Inspections (9) |       |                        |                     |                          |  |

#### 2. Use the search criteria to pull up the desired action items.

| Inspections Search    | Ac                | tion Items Search         | Pending A | pproval (6) | Pending Inspection  | (8) | Pending Report (18)        |
|-----------------------|-------------------|---------------------------|-----------|-------------|---------------------|-----|----------------------------|
| Pending Finalization  | (2)               | Pending Action It         | ems (708) | Recommen    | ded Inspections (9) |     |                            |
| Establishment         |                   |                           |           |             |                     |     |                            |
| Inspection Type       |                   |                           | •         |             |                     |     |                            |
| Category              |                   |                           | •         |             |                     |     |                            |
| Violation             |                   |                           | •         |             |                     |     |                            |
| Priority              | MII<br>LES<br>SEF | NOR<br>S_SERIOUS<br>RIOUS | *         |             |                     |     |                            |
| Inspection Start Date | fro               | m:                        |           | to:         |                     |     |                            |
| Inspection End Date   | fro               | m:                        |           | to:         |                     |     |                            |
| Action Item Due Date  | fro               | m:                        |           | to:         |                     |     |                            |
| Completion Date       | fro               | m:                        |           | to:         |                     |     | OR Follow-Up Not Completed |
| Adobe                 |                   |                           |           |             |                     |     | C Search                   |

This search is more flexible and allows you to pin point exact action items, or use the click Follow-Up not completed to assist with the search.

3. The results screen will look different that using the search under the Pending Action Items Tab. If you click on Inspection next to the inspection of interest, you will go to the same screen as noted in I.4 above. This will not allow you to enter Notes for Next Inspection. But if you click on Info (highlighted below), you will bring up a Show Action Screen

| Show 50           |             |          |                          | entries        |                     |                | Search:         |                |                  |
|-------------------|-------------|----------|--------------------------|----------------|---------------------|----------------|-----------------|----------------|------------------|
| •                 | \$          | Est<br>≎ | Inspection<br>Type<br>\$ | Location<br>\$ | Start<br>Date<br>\$ | Category<br>\$ | Violation<br>\$ | Priority<br>\$ | Due<br>Date<br>¢ |
| Inspection        | Info        |          | In-Depth                 |                |                     | EQUIPMENT      | 113.26          | SERIOUS        |                  |
| Inspection        | Info        |          | In-Depth                 |                |                     | FACILITIES     | 108.5(b)(1)     | MINOR          |                  |
| <b>Inspection</b> | <u>Info</u> |          | In-Depth                 |                |                     | FACILITIES     | 108.8           | MINOR          |                  |

# **Show Action Item**

| Inspection # | Establishment | Туре     | Leader | Members | Start Date | End Date | Last Inspection Date |
|--------------|---------------|----------|--------|---------|------------|----------|----------------------|
| 10721        |               | In-Depth |        |         |            |          |                      |

#### Info

| Category                  | FACILITIES                                                                                                    |
|---------------------------|----------------------------------------------------------------------------------------------------|
| Priority                  | MINOR                                                                                                    |
| Violation                 | 108.5(b)(1)                                                                                                    |
| Observation               | The facility documents were reviewed and randomly compared to the physical facilities observed during the inspection. The following exception to the facility document was noted: Blueprint legend for Building Room did not describe the current function of the room. The room was designated as an office; however, we observed the storage of purchased media. |
| Action                    | agreed to correct this discrepancy at the next revision of the blueprint legend                                                                                                    |
| Action Item Due Date      |                                                                                                    |
| Completion Date           |                                                                                                    |
| Notes For Next Inspection |                                                                                                    |
| 🖍 Edit 🛍 Delete           |                                                                                                    |

- 4. Click on Edit
  - a. Fill in Completion Date (required) [red box]
  - b. Fill in Completion Results (not required)
  - c. Fill in Notes for Next Inspection (not required but the reason you are using this method) (green box)

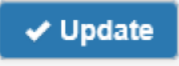

d. Click on

| Action item Category "                                                                                                    |
|----------------------------------------------------------------------------------------------------|
| FACILITIES                                                                                                    |
| Action Item Priority *                                                                                                    |
| MINOR                                                                                                    |
| Action Item Due Date *                                                                                                    |
| C                                                                                                    |
| Violation *                                                                                                    |
| 108.5(b)(1) - OR - Q Search & Select                                                                                                    |
| Observation *                                                                                                    |
| The facility documents were reviewed and randomly compared to the physical facilities observed during the inspection. The following exception to the facility document was noted: Blueprint legend for Building Room did |
| Action *                                                                                                    |
| agreed to correct this discrepancy at the next<br>revision of the blueprint legend                                                                                                    |
| Completion Date *                                                                                                    |
|                                                                                                    |
| Completion Results                                                                                                    |
|                                                                                                    |
| Notes For Next Inspection                                                                                                    |
|                                                                                                    |
| ✓ Update ← Cancel                                                                                                    |

ICWI0059.01 Issuing Authority: Renee M. Schnurr Issue Date: 17Dec14 Source Document and Date of Issue: ICSOP0015, Post-Inspection Activities

## **III. PRINT REPORT OF ACTION ITEMS**

- 1. Go to Inspection Search Tab and fill out information
- 2. Click on Info
- 3. File Print